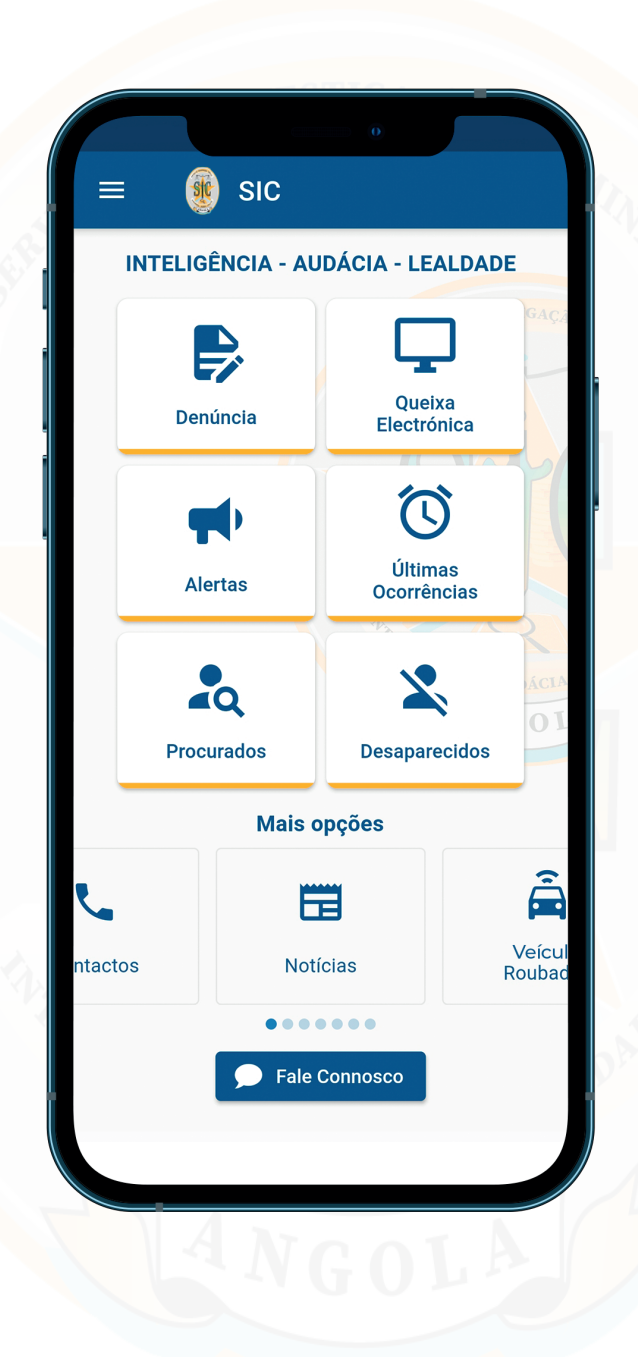

# Guia de Utilização da APP Móvel SIC

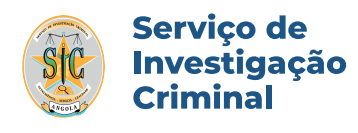

www.sic.gov.ao

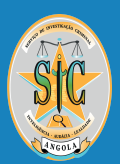

# 1. Introdução e Instalação

A utilização de dispositivos móveis tem vindo a crescer e em 2018, segundo a Statista, 48,2% do tráfego de Internet foi realizado em dispositivos móveis. Com este número significativo de utilização de dispositivos móveis, o Serviço de Investigação Criminal desenvolveu um aplicativo móvel disponível a todos os cidadãos.

Este aplicativo destina-se a aproximar o Cidadão e o SIC. Disponibiliza diversas funcionalidades tais como: Queixa Electrónica, Denúncias, Últimas Ocorrências, Alertas em tempo real entre outros.

A APP SIC encontra-se disponível para download na Google Play Store e brevemente na App Store Apple.

Para descarregar a APP SIC seguir os seguintes passos:

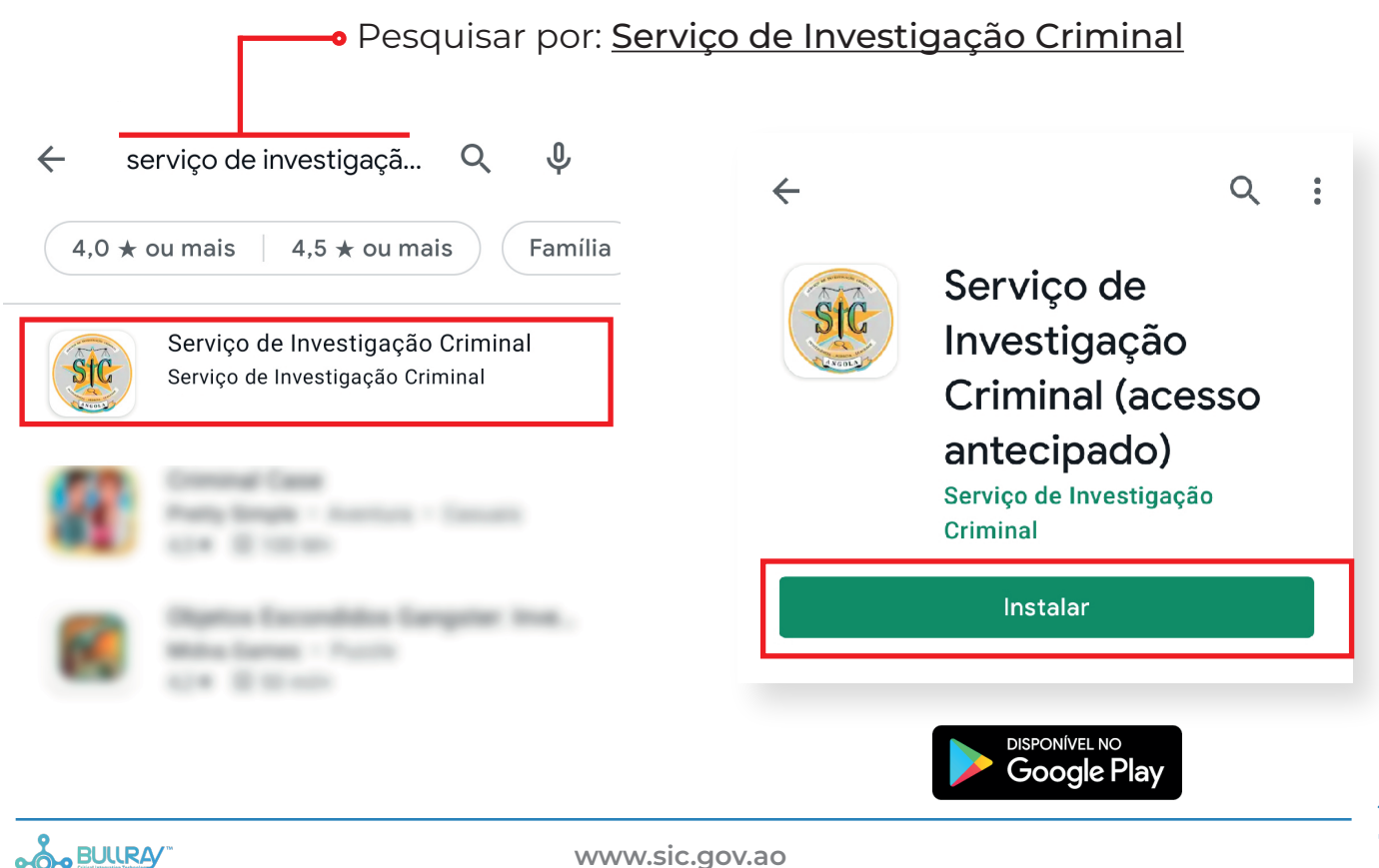

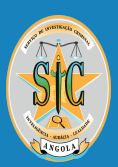

# 2. Ecrã Inicial 🅱

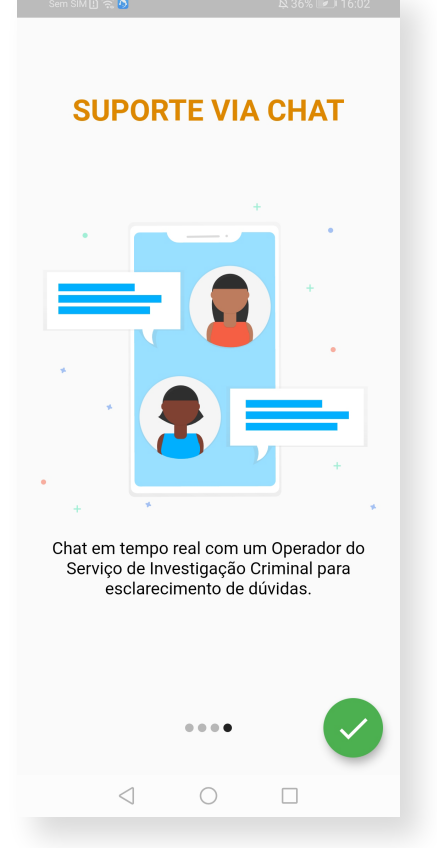

#### Ecrã de boas vindas

Ao iniciar a aplicação irá ser apresentado um ecrã inicial de boas vindas.

(Este ecrã apenas aparece na primeira instalação)

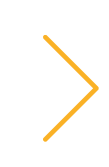

#### Ecrã Inicial da APP SIC

O ecrã inicial da aplicação apresenta todas as opções disponíveis da **APP SIC**.

O utilizador poderá escolher a opção pretendida.

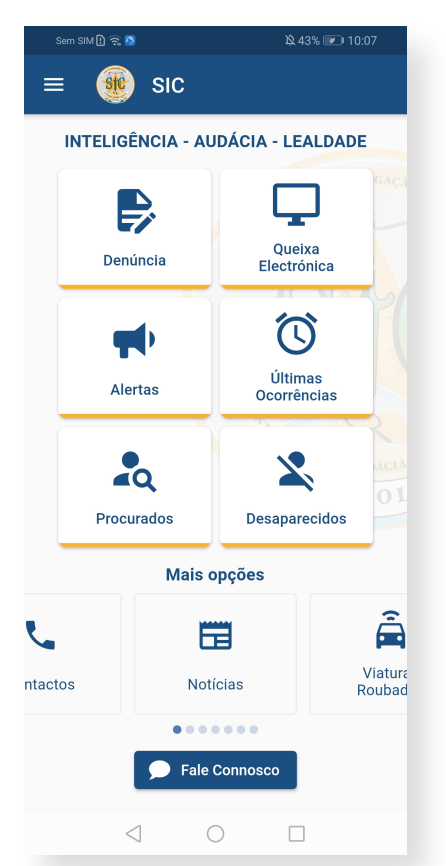

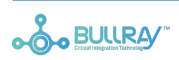

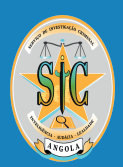

# 3. Menu 🗐

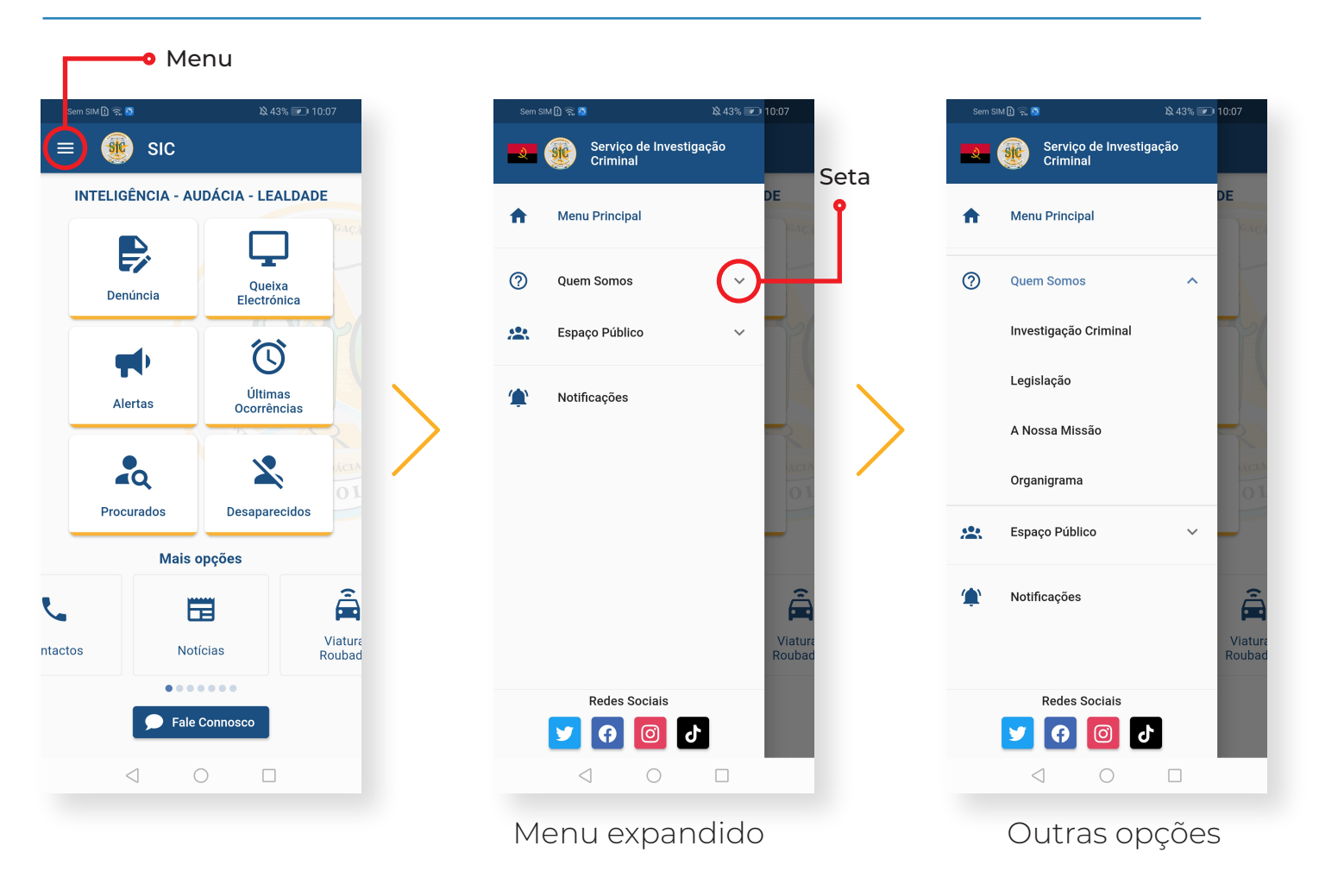

#### Expandir menu

Para expandir o menu e ter mais opções o utilizador carrega no **canto superior esquerdo.** 

Depois de abrir o menu, o utilizador poderá ver os submenus carregando na **seta**. (Ilustrada na imagem acima)

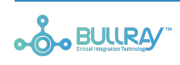

4

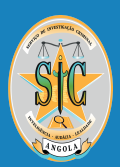

# 4. Denúncia

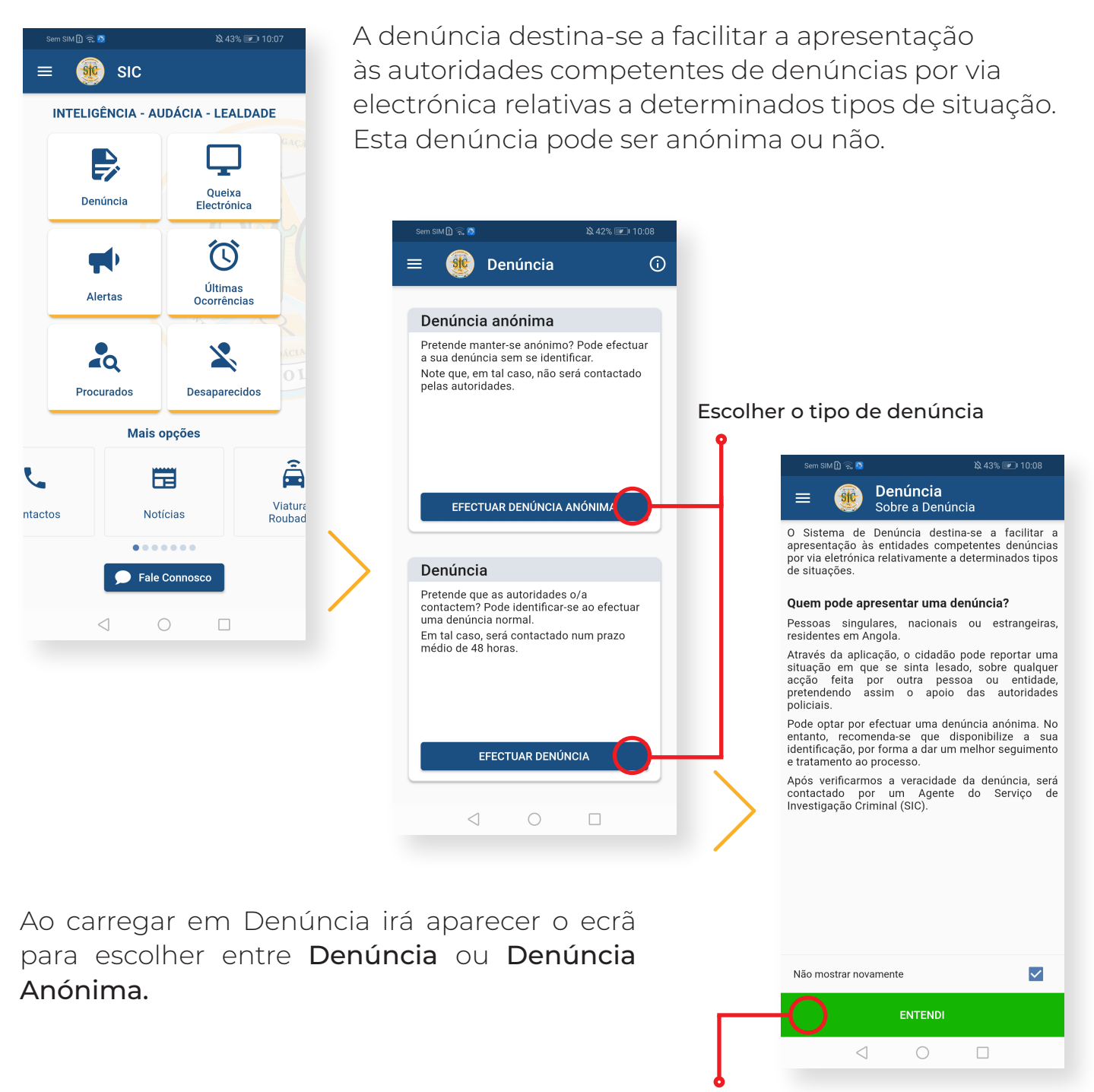

Iniciar Denúncia

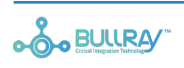

5

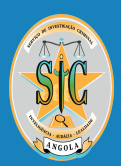

## 4. Denúncia

| <ul> <li>Centincia<br/>Efectuar denúncia anónima</li> <li>Preencha os campos abaixo</li> <li>Data e hora da ocorrência<br/>21/07/2021 10:08:29</li> <li>Província</li> <li>Município</li> <li>Bairro</li> <li>Descrição da denúncia</li> </ul> |
|----------------------------------------------------------------------------------------------------|
| Preencha os campos abaixo         Data e hora da ocorrência         21/07/2021 10:08:29         Província         Bairro         Bairro         Descrição da denúncia                                                                          |
| Data e hora da ocorréncia         21/07/2021 10:08:29         Província         Bairro         Descrição da denúncia                                                                                                    |
| Província  Município Bairro Descrição da denúncia                                                                                                    |
| Bairro<br>Descrição da denúncia                                                                                                    |
| Descrição da denúncia                                                                                                    |
|                                                                                                    |
|                                                                                                    |
| Anexos (opcional) 0 / 8                                                                                                    |
|                                                                                                    |
|                                                                                                    |
| SUBMETER                                                                                                    |
| $\triangleleft$ $\bigcirc$ $\Box$                                                                                                    |

O utilizador terá de preencher um formulário com algumas informações sobre a denúncia.

O utilizador poderá anexar ficheiros que sirvam de suporte como por exemplo fotografias entre outros.

Ao submeter o formulário o **SIC** irá receber a denúncia e irá proceder ao tratamento da informação. Caso o utilizador queira cancelar a denúncia poderá fazê-lo.

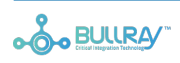

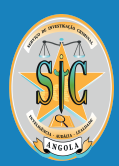

# 16. Sugestões / Reclamações

| Sem SIM 🗓 🙃 💋              | <b>陰</b> 40% <b>I</b> 10:50 |        |   |  |  |
|----------------------------|-----------------------------|--------|---|--|--|
| = 🛞 Suge                   | stões                       |        |   |  |  |
| ② Que tipo de se<br>fazer? | ugestão po                  | )\$\$0 | ~ |  |  |
| Nome completo              |                             |        |   |  |  |
|                            |                             |        |   |  |  |
|                            |                             |        |   |  |  |
| Nº do documento            |                             |        |   |  |  |
| Endereço de e-mail         |                             |        |   |  |  |
| Assunto da sugestã         | ío                          |        |   |  |  |
|                            |                             |        |   |  |  |
| A sua sugestão             |                             |        |   |  |  |
|                            |                             |        |   |  |  |
| SUBMETER                   |                             |        |   |  |  |
| $\triangleleft$            | 0                           |        |   |  |  |
|                            |                             |        |   |  |  |

| Sem SIM 🗓 🛜 🧕                  | 耸 40% 💌 10:50  |  |  |  |  |
|--------------------------------|----------------|--|--|--|--|
| 😑 🐠 Reclamaçõ                  | es             |  |  |  |  |
| Que tipo de reclamaç<br>fazer? | ão posso 🗸 🗸 🗸 |  |  |  |  |
| Nome completo                  |                |  |  |  |  |
| Tipo de documento 👻            |                |  |  |  |  |
| Nº do documento                |                |  |  |  |  |
| Endereço de e-mail             |                |  |  |  |  |
| Assunto da reclamação          |                |  |  |  |  |
| A sua reclamação               |                |  |  |  |  |
|                                |                |  |  |  |  |
| SUBMETER                       |                |  |  |  |  |
| $\triangleleft$ $\bigcirc$     |                |  |  |  |  |

O utilizador tem a opção de submeter uma Sugestão através da APP SIC.

Com o objectivo de avaliar o grau de satisfação dos cidadãos e tendo em vista a melhoria do serviço prestado, o SIC disponibiliza a área de Sugestão.

A Sugestão poderá ser algo relacionado com o site/app, redes sociais ou um incentivo, uma inspiração, uma proposta, um conselho. O utilizador tem a opção de submeter uma Reclamação através da APP SIC.

Para a Reclamação aplica-se um descontentamento do utilizador inerente ao **SIC**.

O tratamento de informações será feito pelos agentes.

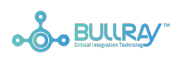

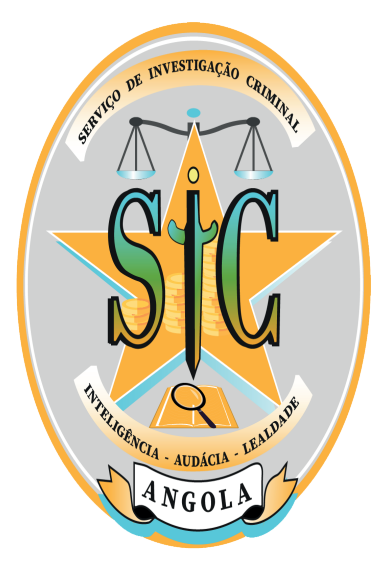

#### Inteligência - Audácia - Lealdade

O Serviço de Investigação Criminal (SIC) é um órgão sob a tutela do Ministério do Interior de Angola, criado para tornar mais eficiente o combate à criminalidade, visando a construção de uma sociedade mais harmoniosa.

O SIC prima pelo profissionalismo e competência no exercício das funções, com o objectivo de neutralizar os actos puníveis por lei e regulamentos vigentes no país.

A prevenção do crime passa por um conjunto coordenado de medidas que visam a melhoria das suas condições de segurança ou dos seus bens.

A sua postura na rua, em casa, no carro, no campo, na cidade, de dia ou de noite, pode contribuir para a sua segurança.

O melhor método de minimizar o risco de um assalto é adoptar medidas preventivas.

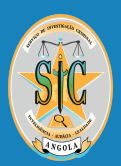

### 5. Desaparecidos

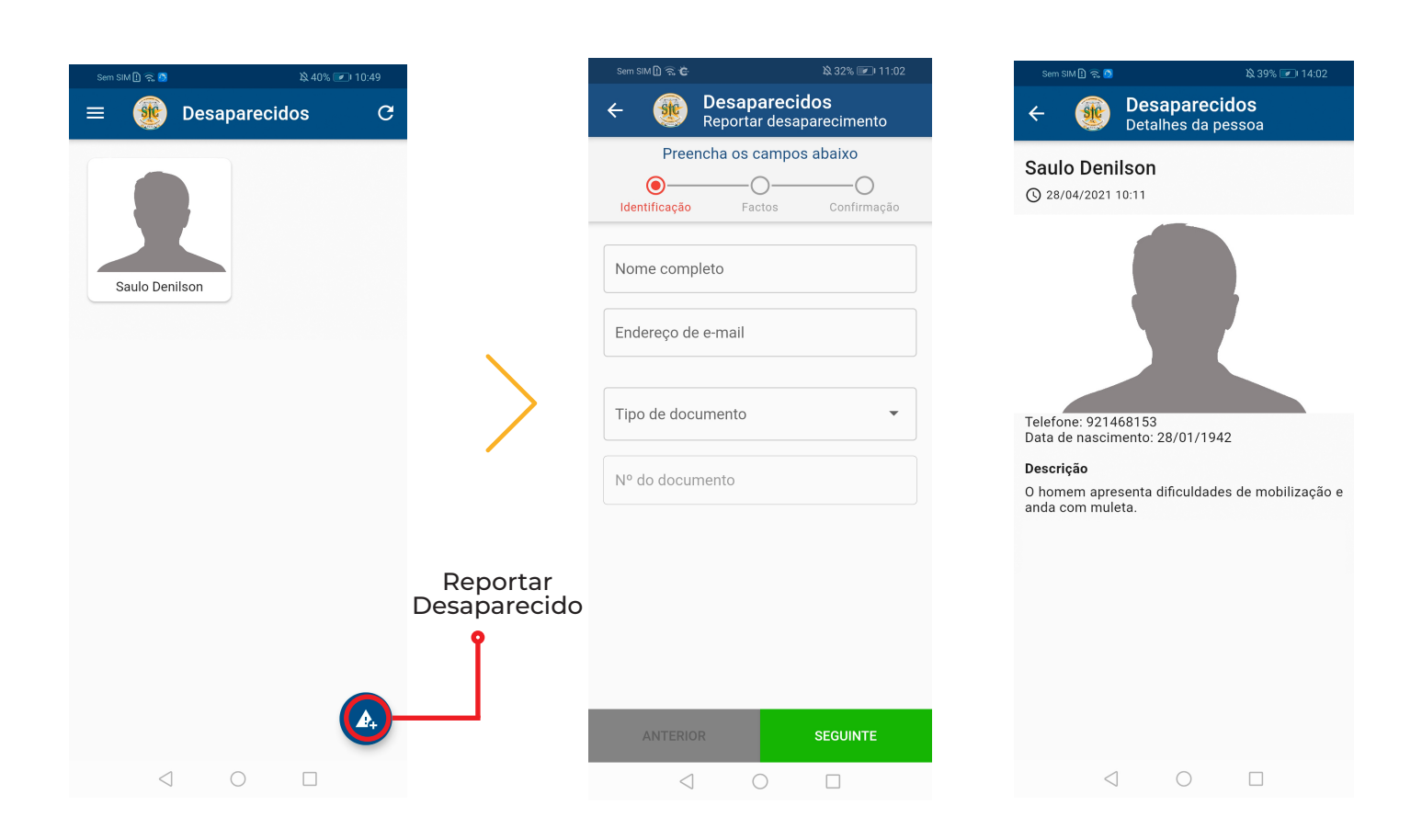

O utilizador poderá reportar um desaparecimento no ícone inferior direito da página.

Será necessário preencher o formulário com as informações solicitadas. O utilizador poderá anexar ficheiros que sirvam de suporte, como por exemplo: fotografias ou outros.

O tratamento de informações será feito pelo SIC ao submeter o formulário.

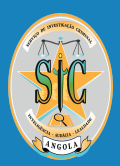

### 6. Procurados 🚜

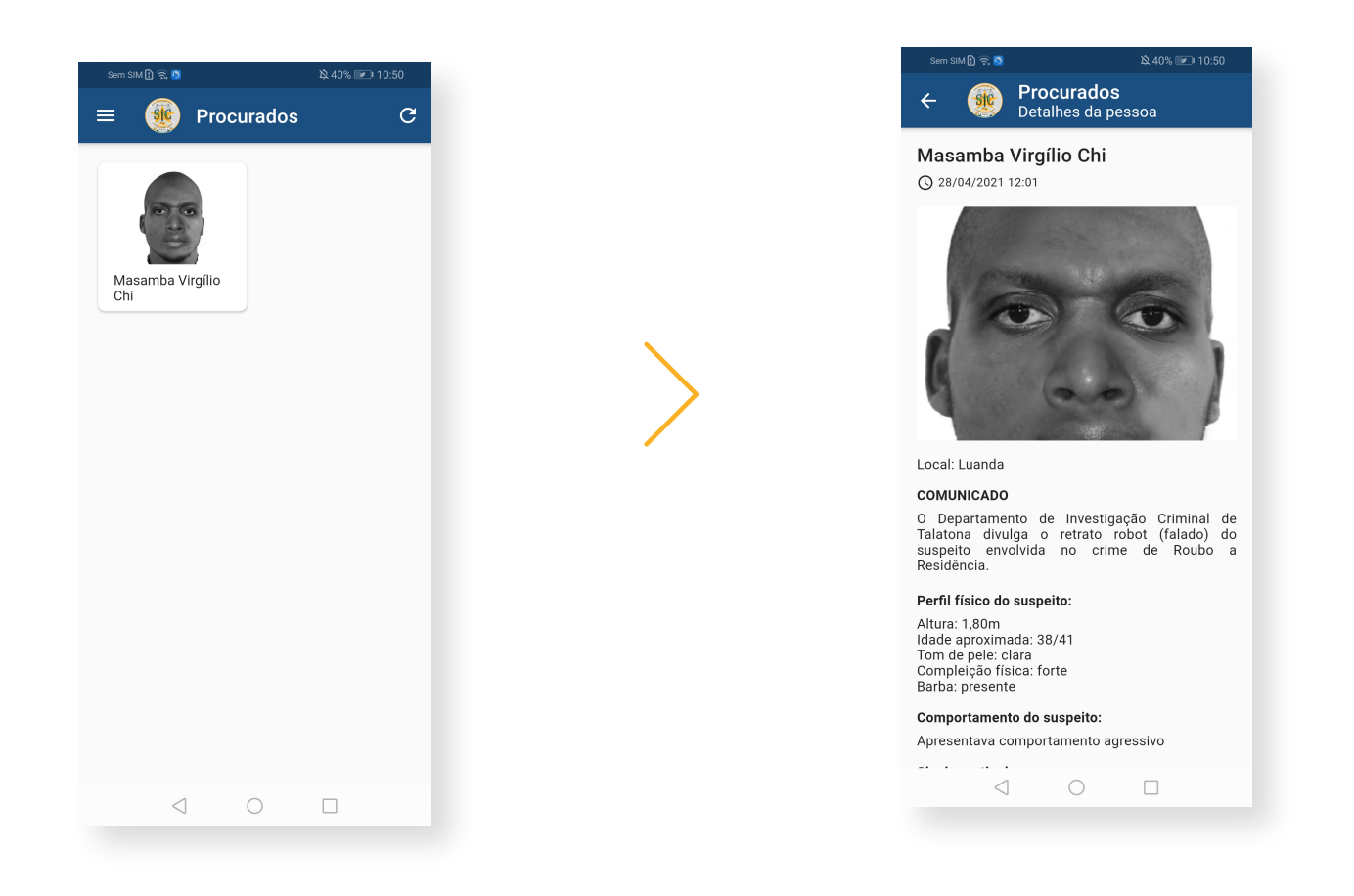

O Utilizador pode consultar a lista dos cidadãos procurados.

Ao carregar sobre a imagem do procurado, irá expandir com todos os detalhes sobre o mesmo.

Se o cidadão tiver informações sobre a pessoa procurada, deverá contactar o SIC.

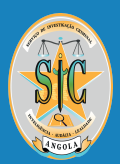

# 7. Veículos Roubados 🖚

| Sem SIM 🗓 🤶 🔕 🖄 🕸 🕅 Sem SIM 🕅  | Sem SIM []] 🐔 d² 🛛 🛇 1≿ 33% (            | ● 10:59 Sem SIM 🗋 奈 🔕 🎘 40% 🔎 10:49                                                                                                    |
|--------------------------------|------------------------------------------|----------------------------------------------------------------------------------------------------|
| $\equiv$ (Weiculos Roubados) C | ← 🛞 Veículos Roubado<br>Participar roubo | S ← ∰ Veículos Roubados<br>Participar roubo                                                                                                    |
|                                | Descreva o roubo em 3 passos             | s Tovota starlet                                                                                                    |
|                                | ldentificação Factos Confir              | O 28/04/2021 10:03                                                                                                    |
| Toyota starlet Chevrolet Aveo  | Nome completo                            |                                                                                                    |
|                                | Tipo de documento                        |                                                                                                    |
| Imagem não disposivel          | N° do documento                          | Local do roubo: ambaca, Ambaca, Cuanza Norte<br>Telefone: 931505418                                                                                |
| Toyota Hiace                   |                                          | COMUNICADO                                                                                                    |
|                                | Endereço de e-mail                       | O Serviço de Investigação Criminal Informa que foi<br>furtada uma viatura Toyota Starlet, de cor branca,<br>com a seguinte matrícula: LD-20-54-BA. |
|                                | Contacto telefónico                      | A viatura encontrava-se estacionada em Ambaca,<br>na província de Cuanza Norte.                                                                    |
| Re                             | portar                                   | CARACTERÍSTICAS                                                                                                    |
| Ve                             | eículo                                   | Marca: Toyota<br>Modelo: starlet<br>Cor: branco<br>Matrícula: LD-20-54-BA                                                                          |
|                                |                                          |                                                                                                    |
|                                | ANTERIOR SEGUIN                          | TE                                                                                                    |
|                                |                                          |                                                                                                    |

A **APP SIC** permite que o utilizador reporte o roubo/furto de um veículo de forma simplificada bem como a consulta dos dados do mesmo.

Para reportar o roubo/furto de um veículo , o utilizador terá de preencher um formulário com algumas informações.

O utilizador poderá anexar ficheiros que sirvam de suporte, como por exemplo: fotografias ou outros.

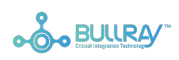

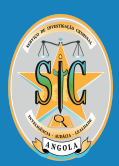

# 8. Queixa Electrónica

| Sem SIM 🕒 🤶 🗖 🔌 39% 💌 14:01                                                                                                    | Sem                                                                                                    | sim [] 奈 👩 🖄 🕸 39% 🖩            | Expandir              | Sem SIM 🗓 🚖 🔊 🎗 39% 💌 14:01                                                                                                    |  |  |
|----------------------------------------------------------------------------------------------------|----------------------------------------------------------------------------------------------------|---------------------------------|-----------------------|----------------------------------------------------------------------------------------------------|--|--|
|                                                                                                    | =                                                                                                    | 🐠 Queixa Electrónica            | O I                   | 😑 🐠 Queixa Electrónica 🛈                                                                                                    |  |  |
| O Sistema de Queixa Electrónica permite ao cidadão<br>apresentar às entidades competentes uma queixa<br>por via eletrónica.                                                                                  | *                                                                                                    | Burla de Trabalho ou<br>Emprego | $\odot$               | Hurla de Trabalho ou         ^           Emprego         ^                                                                                                    |  |  |
| Quem pode apresentar queixa?<br>Pessoas singulares, devidamente identificadas,<br>nacionais ou estrangeiras, residentes em Angola.                                                                           | Âb                                                                                                    | Danos Contra a Natureza         | ~                     | quiser enriquecer causando prejuízo a outrem,<br>através de aliciamento ou promessa fraudulenta<br>de trabalho ou exercício de uma atividade<br>profissional no estrangeiro ou em Angola. |  |  |
| Este sistema não se destina a responder a situações<br>de emergência ou àquelas em que é necessária a<br>resposta imediata das forças ou serviços de<br>segurança designadamente guando o crime está a       |                                                                                                    | Dano                            | ~                     | INICIAR QUEIXA                                                                                                    |  |  |
| ser cometido. Neste caso deve contactar, de<br>imediato, o Número Nacional de Emergência - 111.<br>Para crimes não abrangidos pelo Sistema de Queixa<br>Electrónica, o cidadão deverá continuar a dirigir-se | ŕ                                                                                                    | Extorsão                        | · \                   | 🔏 🛛 Danos Contra a Natureza 🗸 🗸                                                                                                    |  |  |
| ou a contactar a autoridade policial mais próxima.<br>Qualquer cidadão pode apresentar uma queixa<br>electrónica. O encaminhamento para a entidade                                                           |                                                                                                    | Furto                           | <u>~</u>              | 🛦 Dano 🗸                                                                                                    |  |  |
| competente só tem lugar após validação e<br>confirmação da identidade do queixoso, sendo<br>objecto de tratamento da mesma forma que uma<br>queixa apresentada directamente numa força ou                    | ***                                                                                                    | Auxílio à Imigração Ilegal      | ~                     | 🛉 Extorsão 🗸                                                                                                    |  |  |
| serviço de segurança. Os cidadaos continuam a<br>poder recorrer todas às formas tradicionais de<br>denúncia e queixa de crimes legalmente previstas.                                                         |                                                                                                    | Lenocínio                       | ~                     | Furto ~                                                                                                    |  |  |
|                                                                                                    | *                                                                                                    | Mão de Obra llegal              | ~                     | 🙁 Auxílio à Imigração Ilegal 🗸                                                                                                    |  |  |
| Não mostrar novamente                                                                                                    |                                                                                                    | Maus Tratos                     | ~                     | Lenocínio ~                                                                                                    |  |  |
| ENTENDI                                                                                                    |                                                                                                    | Poluição                        | ~                     | ▲ Mão de Obra Ilegal ~                                                                                                    |  |  |
| $\triangleleft$ O $\square$                                                                                                    |                                                                                                    |                                 |                       |                                                                                                    |  |  |
| A queixa é realizada em 3 passos     O     Identificação Factos Confirmação                                                                                                    | O utilizad<br>pretende                                                                                                 | dor poderá ese<br>e apresentar. | colher qual o t       | ipo de queixa que                                                                                                    |  |  |
| Nome completo                                                                                                    | Ao carregar sobre o tipo de queixa, uma breve descrição irá<br>aparecer. Se o utilizador concordar com o enquadramento |                                 |                       |                                                                                                    |  |  |
| Tipo de documento 👻                                                                                                    | carrega                                                                                                    | em " <b>Iniciar Qu</b>          | ieixa"                |                                                                                                    |  |  |
| Nº do documento                                                                                                    | Caso não                                                                                                    | o encontre o ti                 | po de queixa c        | que pretende, o utiliza-                                                                                                    |  |  |
|                                                                                                    | dor pode                                                                                                    | erá escolher a                  | opção <b>"Outro</b> s | S".                                                                                                    |  |  |
| Endereço de e-mail                                                                                                    |                                                                                                    |                                 |                       |                                                                                                    |  |  |
| Contacto telefónico                                                                                                    | O utiliza                                                                                                    | dor poderá an                   | exar ficheiros        | que sirvam de suporte                                                                                                    |  |  |
| <ul><li>✓ 3 +244</li></ul>                                                                                                    | como por exemplo: fotografias ou outros.                                                                               |                                 |                       |                                                                                                    |  |  |
| Sou o/a queixoso/a                                                                                                    | Após su                                                                                                    | omissão o SIC                   | irá dar sequin        | nento à queixa.                                                                                                    |  |  |
| ANTERIOR SEGUINTE                                                                                                    |                                                                                                    |                                 |                       |                                                                                                    |  |  |
| BULLRA/"                                                                                                    |                                                                                                    | www.sic.gov.ao                  |                       | 10                                                                                                    |  |  |

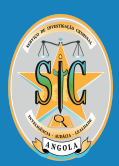

# 9. Identificação de Cadáveres

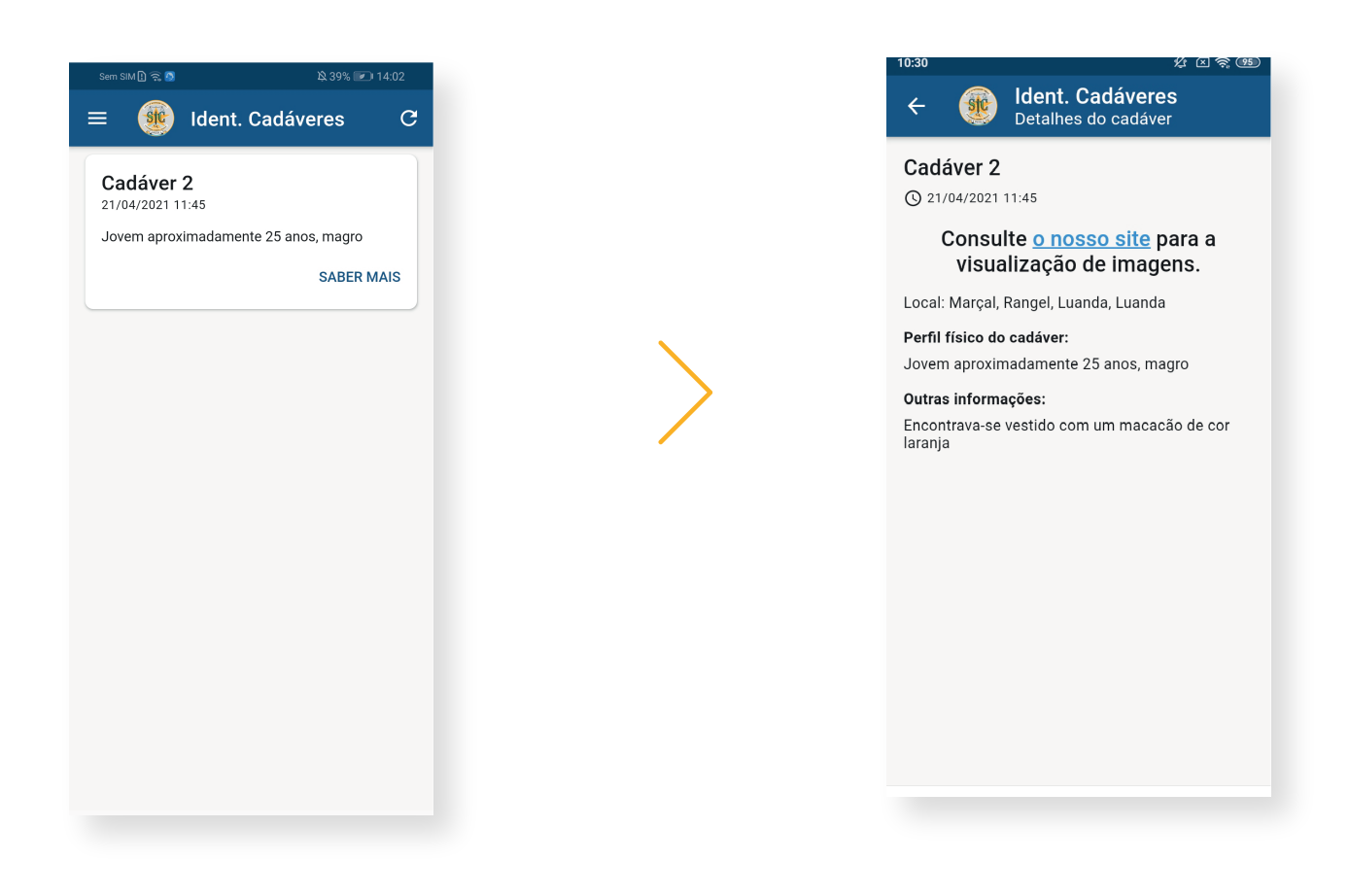

O Utilizador poderá ter acesso à listagem de cadáveres não identificados.

A aplicação mostra um resumo onde o utilizador poderá saber mais.

# Aviso: Pode conter imagens chocantes e sensíveis. As imagens apenas são visíveis no site no Portal SIC.

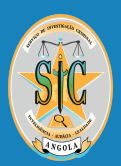

## 10. Alertas 📢

Os alertas são chamadas de atenção que a APP emite em tempo real com o objectivo de prevenir os cidadãos.

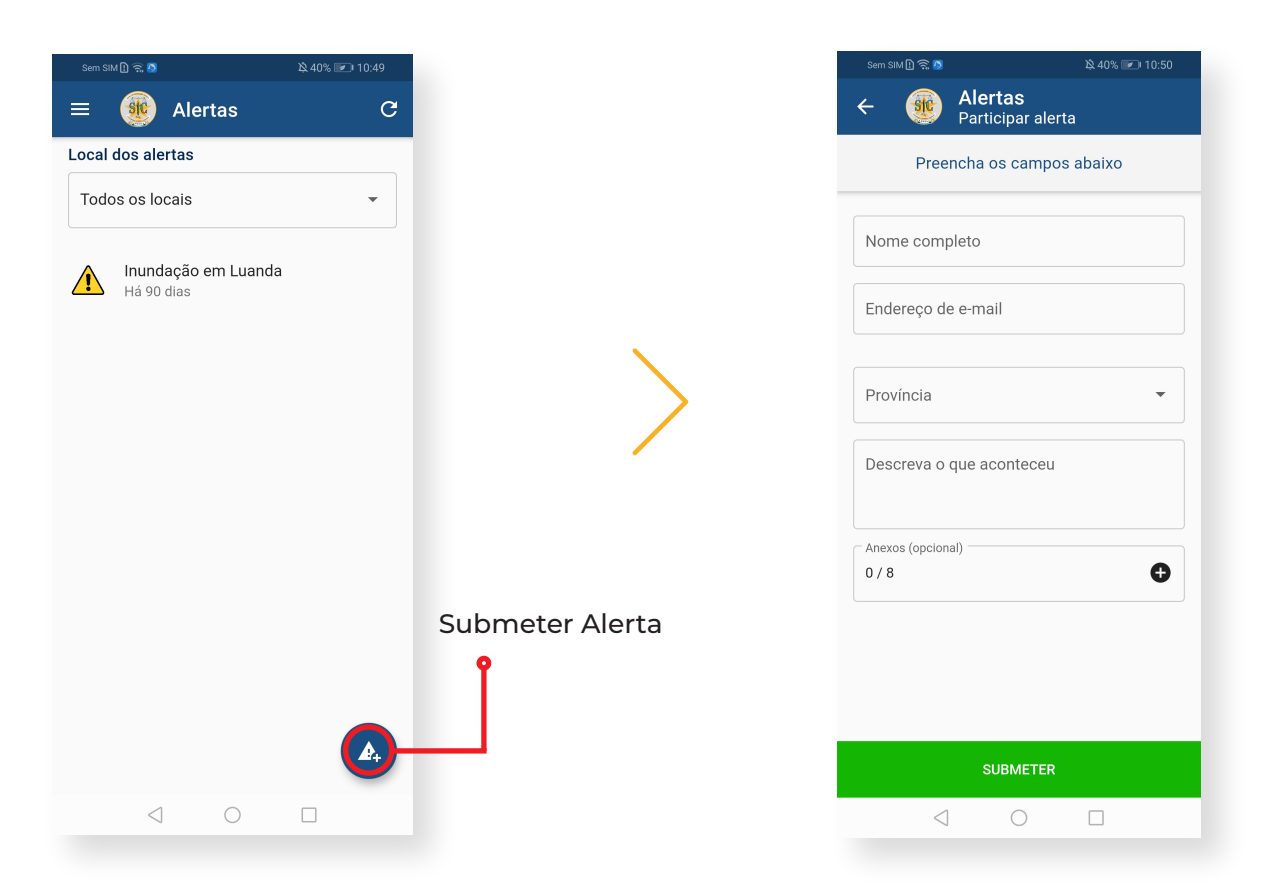

Os alertas são categorizados por localização. O utilizador poderá escolher a província para a qual os pretende ver.

O utilizador poderá também submeter um alerta carregando no ícone inferior direito. Irá abrir um formulário onde descreve o acontecimento e pode anexar imagens da situação.

Após submissão o alerta será tratado por agentes do **SIC**.

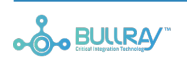

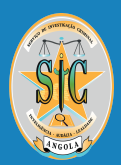

# **11. Objectos Recuperados**

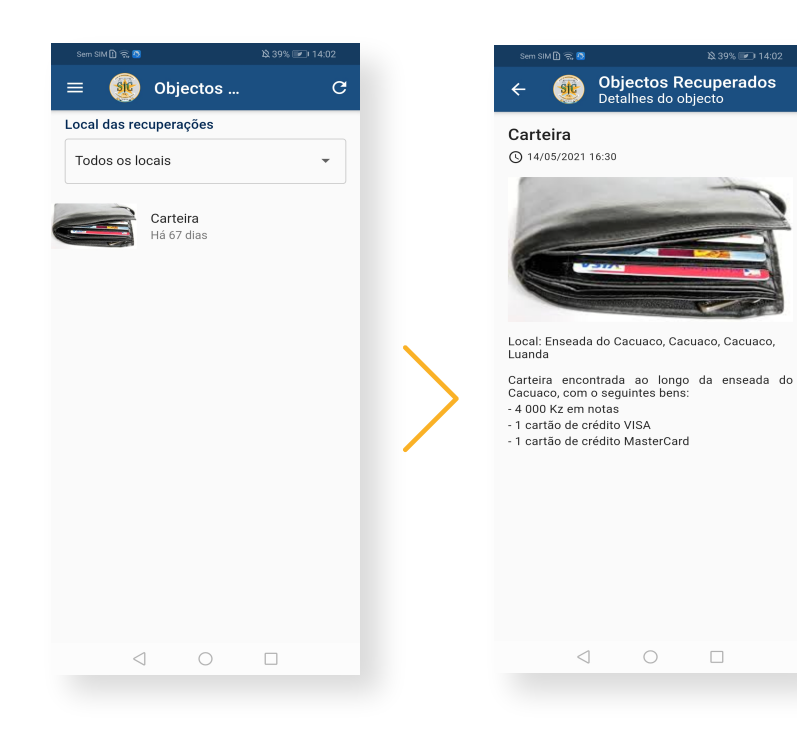

Os objectos recuperados são categorizados por localização. O utilizador poderá escolher a província para a qual os pretende ver.

Ao carregar sobre o objecto irá expandir com todos os detalhes sobre o mesmo.

# 12. Notícias

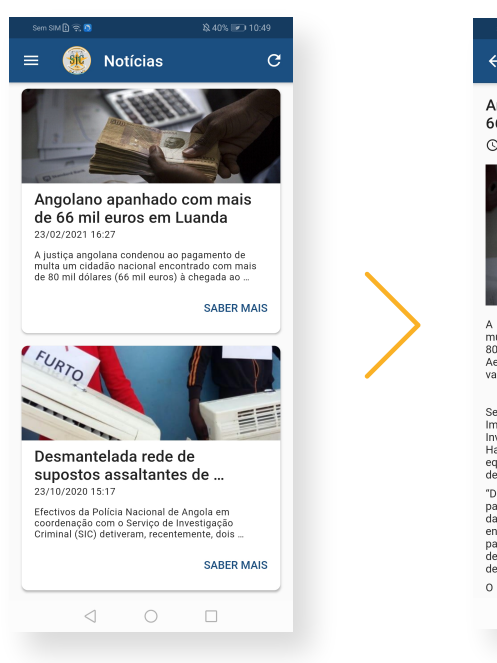

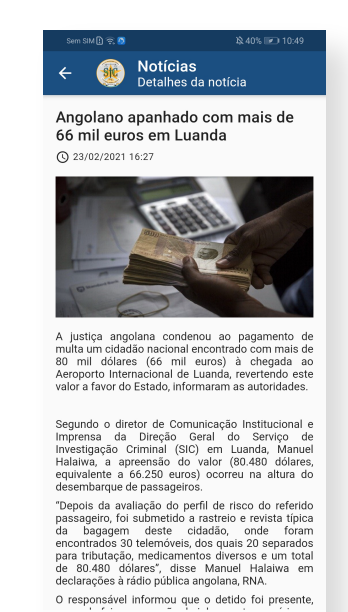

A página de notícias mostra todas as notícias divulgadas pelo **SIC**.

Ao carregar em "**Saber mais**" a noticia irá aparecer detalhada.

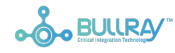

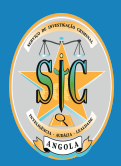

# 13. Últimas Ocorrências

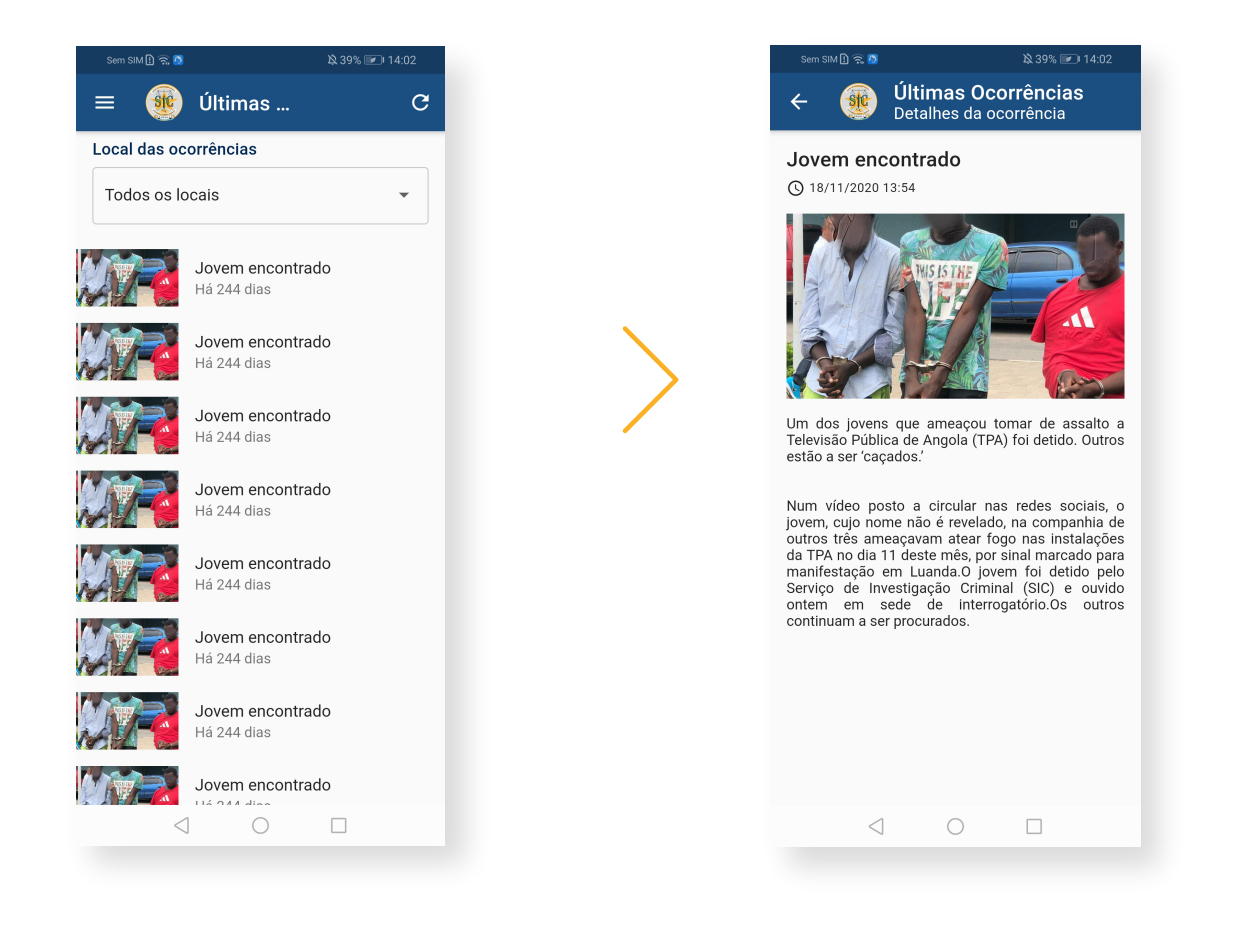

As ocorrências são categorizados por localização. O utilizador poderá escolher a província para a qual as pretende ver.

Ao carregar sobre uma ocorrência irá aparecer uma página com todos os detalhes da mesma.

O SIC mantém as ocorrências actualizadas.

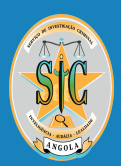

## 14. Fale Connosco

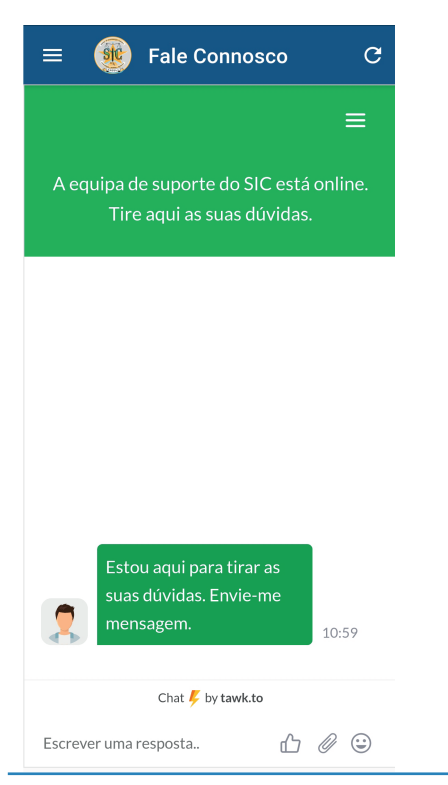

O utilizador poderá interagir com o SIC, onde pode obter suporte e esclarecimentos em tempo real.

#### 15. Contactos

A APP disponibiliza também os contactos dos postos SIC por localização.

Mediante a escolha do utilizador, poderá ver/ligar para o contacto do posto SIC mais próximo da sua área de localização.

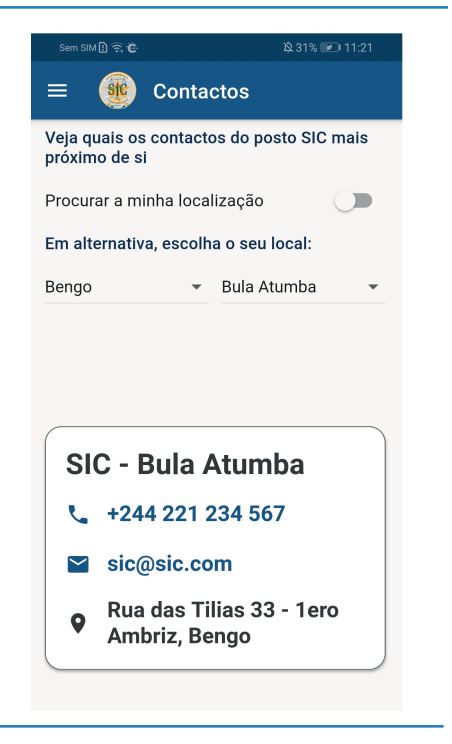

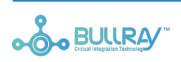